## **Making an Online Payment**

Online payments can now be made on our website at <a href="https://plymouthmeetingdermatology.com">https://plymouthmeetingdermatology.com</a> !

On the website, click on the **Make a Payment** button on the upper right-hand corner of the page.

| O Dermatology Associates<br>of Plymouth Meeting, P.C.                       | Call <b>610.947.4322</b> to Schedule<br>Your Appointment Today!<br>Need Skincare Products? Make a Payment Book Appointment Patient Portal |
|-----------------------------------------------------------------------------|----------------------------------------------------------------------------------------------------|
| Our Practice Medical Dermatology Surgical Dermatology Aesthetic Dermatology | Research Programs Patients Gallery Skincare Products Blog                                                                                 |

In the next screen, **enter the amount** of your bill from the patient statement. Click the **Make online payment** button. You will be routed to PayJunction, our secure credit card vendor, for payment processing.

|              | <b>Dermatology As</b><br>of Plymouth Meet | s <b>ociates</b><br>ting, P.C. |       |
|--------------|-------------------------------------------|--------------------------------|-------|
| Our Practice | Medical Dermatology                       | Surgical Dermatology           | Aestl |

| Please enter amount |  |
|---------------------|--|
| 50.00               |  |
| Make online payment |  |
| ■ PayJunction       |  |

Enter all billing information details for the credit card (**red asterisks are REQUIRED** information for processing).

Your **Customer ID#** is the **Account # on the upper right-hand portion of your patient statement**. If you do not have your statement readily available, you may call the Billing office at 610-828-0400 Option 3 to obtain your account number.

| Dermatology Associates of Plymouth Meeting PC<br>531 W Germantown Pike Suite 200 | If paying by American Express, Discover, Mastercard, Visa, fill out below   Visa Mastercard Discover American Express |                         |           |
|----------------------------------------------------------------------------------|----------------------------------------------------------------------------------------------------|-------------------------|-----------|
| Plymouth Meeting, PA 19462-1325                                                  | Card Number                                                                                                    | Exp. Date               | Amount    |
| Patient Name:                                                                    | 8ignature                                                                                                    | 3-4 Digit Security Code |           |
| For questions regarding your bill,                                               |                                                                                                    |                         |           |
| please call (610) 828-0400                                                       | Statement Date                                                                                                    | Pay This Amount         | Account # |
| Website: https://plymouthmeetingdermatology.com/                                 | 01/08/2021                                                                                                    |                         |           |

*Note:* PayJunction uses billing address verification for your security. Please be sure to enter the billing address that is registered with your credit card company, including zip code. **Payment will decline if the billing information does not match your credit card company's file.** 

## Dermatology Associates of Plymouth Meeting

| Billing        | Summary                                                                    | Summary                              |  |  |
|----------------|----------------------------------------------------------------------------|--------------------------------------|--|--|
| FIRST NAME *   | Thank you for you<br>to Dermatology As<br>of Plymouth Meeti<br>Quantity: 1 | r payment \$50.00<br>sociates<br>ng. |  |  |
| AST NAME *     | TOTAL                                                                      | \$50.00                              |  |  |
| JSTOMER ID *   | 20 Po                                                                      | yJunction <sup>.</sup>               |  |  |
| HONE *         |                                                                            |                                      |  |  |
| MAIL ADDRESS * |                                                                            |                                      |  |  |
| DDRESS *       |                                                                            |                                      |  |  |
|                |                                                                            |                                      |  |  |
| Y +            |                                                                            |                                      |  |  |
| 11Y *          |                                                                            |                                      |  |  |
| TATE *         |                                                                            |                                      |  |  |

**Notes** can be used for a variety of reasons, such as to let our office know the payment is for another family member or for multiple family members, to specify the payment is for a particular date of service or to inform us of a change of address.

Once all payment information has been entered, click **Submit**.

Additional Information

| , added an an added |       |
|---------------------|-------|
| NOTES               |       |
|                     |       |
|                     |       |
|                     |       |
|                     |       |
|                     |       |
| Payment             |       |
| CARD NUMBER *       |       |
|                     |       |
|                     |       |
| EXPIRATION DATE *   | CVV * |
| ~ / ~ ~             |       |
|                     |       |
| SUBMIT              |       |
| <b>OOD</b>          |       |
| Back to Webs        | Ite   |

Your payment should then be approved, and you will receive an order number.

## Dermatology Associates of Plymouth Meeting

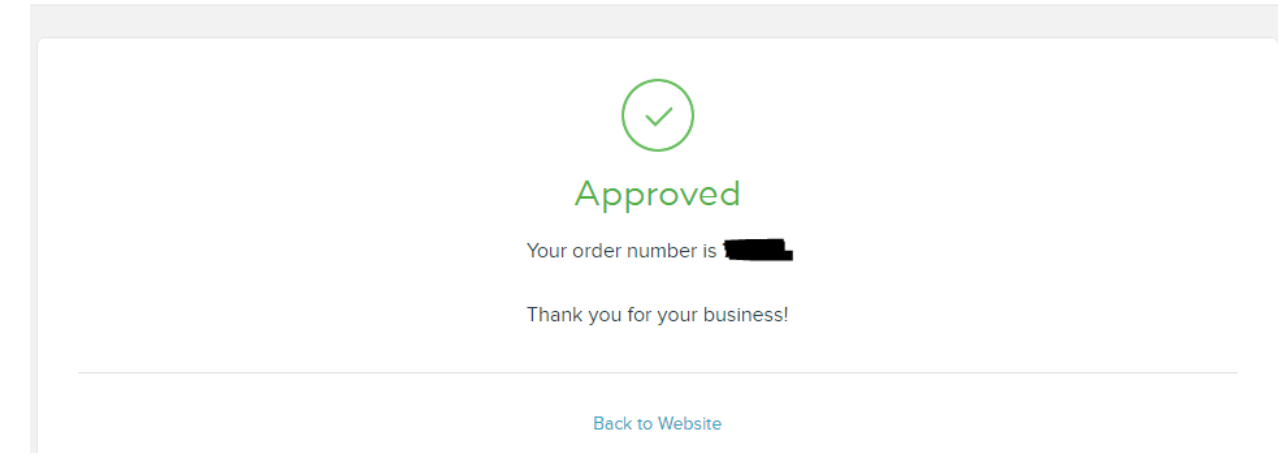

You will also receive an e-mail at the address you entered requesting a signature. This is for your security and records only and is not needed for our office to post your payment to your account.

**\*\*If your card declines,** please verify that you have entered all billing information correctly.

**\*\*If you are making multiple payments,** consider making one bulk payment with the customer ID#s (Account#s) in the Notes box.

**\*\*If you must make multiple payments in the same dollar amount, please allow 10 minutes of wait time between payments.** PayJunction will decline identical charge amounts made close together to protect you from credit card fraud.

**\*\*If your card continues to decline with the correct billing information entered**, please attempt to pay with another card OR contact the Billing office at 610-828-0400 Option 3 to determine why it is being declined.